Login to courtfields.net site, at the top the google icons will be available, select the **Google Classroom Icon**.

| 🔁 🖂 🎦 🔝                                               |                                                                    |
|-------------------------------------------------------|--------------------------------------------------------------------|
| COURT FIELDS SCHOOL<br>Achieve   Belong   Participate | ABOUT US + STUDENTS + PARENTS + CURRICULUM<br>STAFF + OPEN EVENING |

Once into google classroom you will be able to see any of your classes which have ever assigned work using google classrooms. Select the class which you have work assigned to you.

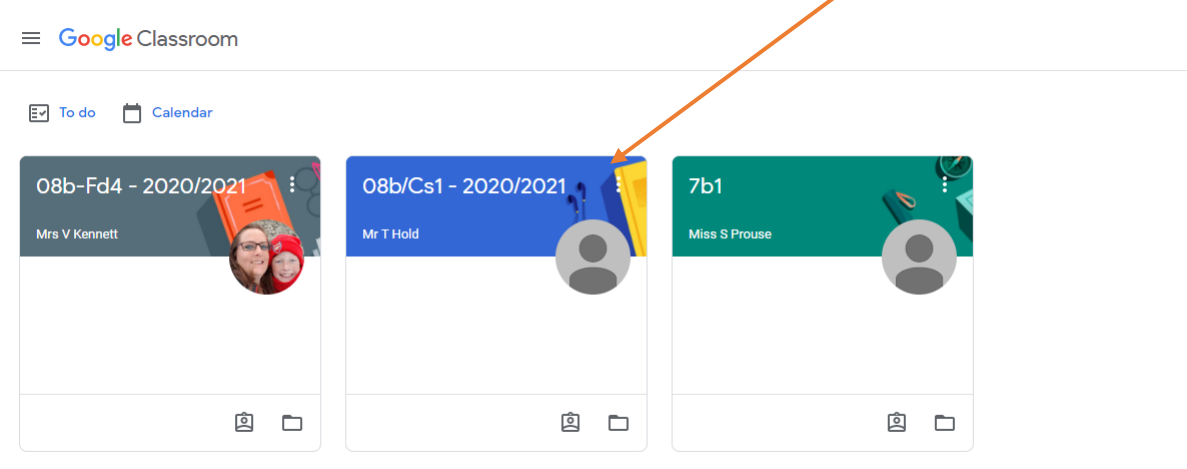

## From here, select Classwork at the top of the page.

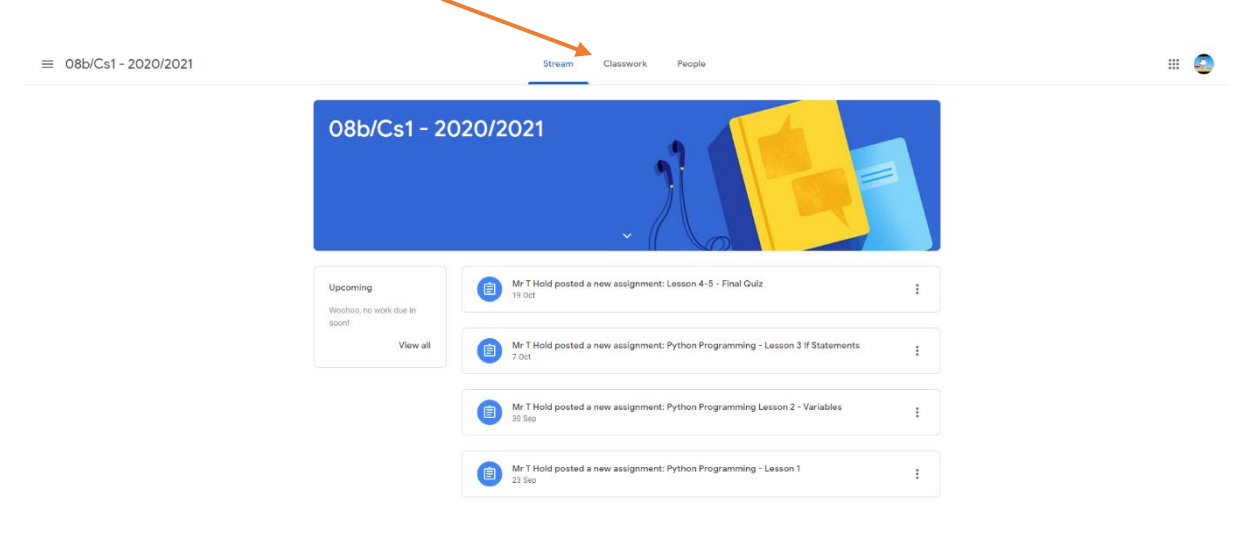

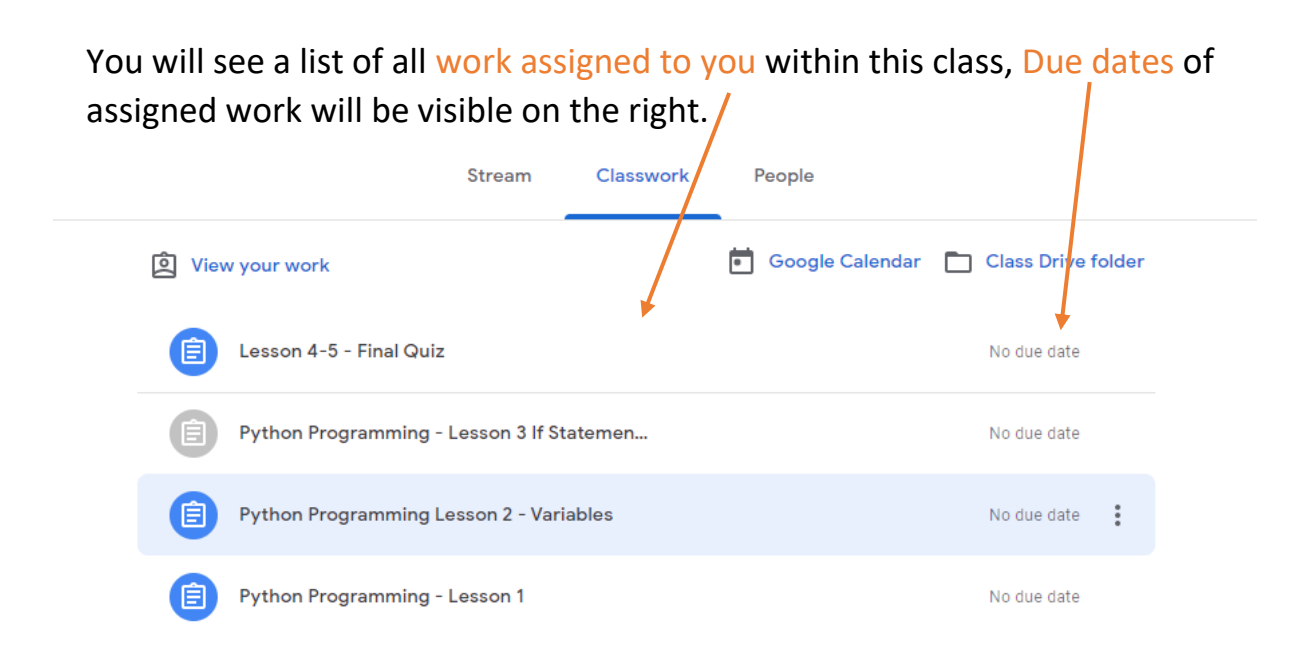

Click on the document or form to open it up and complete as directed by your teacher.

|                             | Stream                                    | Classwork | People          |                    |  |  |
|-----------------------------|-------------------------------------------|-----------|-----------------|--------------------|--|--|
| 인 View your work            |                                           |           | Google Calendar | Class Drive folder |  |  |
| E Lesson 4-5 - Final Quiz   |                                           |           |                 | No due date        |  |  |
| Posted 19 Oct               |                                           |           |                 | Assigned           |  |  |
| Rubric: 2 criteria • 12 pts | Rubric: 2 criteria • 12 pts               |           |                 |                    |  |  |
| View assignment             |                                           |           |                 |                    |  |  |
| Python Programming -        | Python Programming - Lesson 3 If Statemen |           |                 | No due date        |  |  |
| Python Programming L        | Python Programming Lesson 2 - Variables   |           |                 | No due date        |  |  |
| Python Programming -        | Python Programming - Lesson 1             |           |                 | No due date        |  |  |

Once completed, go back to the google classroom and submit the work if needed.